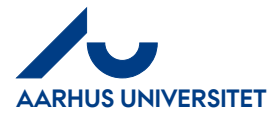

### **RejsUd**

AU Økonomi Rejsegruppen AML / 23-02-2024

How to divide credit card transactions between costtypes and accounts

| Contents |                                 |          |  |  |
|----------|---------------------------------|----------|--|--|
| 1        | About this guideline            | 1        |  |  |
| 2        | Divide credit card transactions | <b>2</b> |  |  |

### **1** About this guideline

In this guide, you can find information about how to divide credit card transactions between one or more cost types and/or accounts.

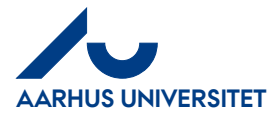

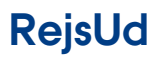

How to divide credit card transactions between costtypes and accounts

### 2 Divide credit card transactions

| Handling                                      | Beskrivelse                                                                                                    |                                                                                               |
|-----------------------------------------------|----------------------------------------------------------------------------------------------------|-----------------------------------------------------------------------------------------------|
| Please note                                   | It is only possible to divide an<br>unsettled credit card transaction at<br>the time when you create the line for<br>the specific credit card transaction in<br>the settlement form. This means that<br>if a credit card transaction has already<br>been divided between different cost<br>types/accounts, it is not possible to<br>make changes to the credit card<br>transaction. Instead, you must delete<br>the lines in the settlement which<br>contain the various parts of the credit<br>card transaction and then create the<br>lines again. |                                                                                               |
| In connection with                            | If the person responsible for                                                                                                    |                                                                                               |
| verification, please                          | a credit card transaction that has been<br>divided, this person must also be<br>registered as secretary for the                                                                                                    |                                                                                               |
|                                               | employee who submitted the settlement.                                                                                                    |                                                                                               |
| How to divide a<br>credit card<br>transaction | Create an expense settlement by<br>clicking 'Create/edit settlement'. Select<br>the relevant <i>Settlement type</i> , <i>Purpose</i><br>and add information about 'sag'<br>(project) and 'sagsopgave' (activity).                                                                                                    | + New<br>Normal Cost<br>From CCT                                                              |
|                                               | Create a line for the specific expense<br>either by clicking.<br>"+ New" →<br>or the round icon with a plus sign and<br>click Create from CCT →                                                                                                    | Or<br>Create from a CCT<br>Create normal cost                                                 |
|                                               |                                                                                                    | There are no items on this list<br>But you can add them at any time by using the 'Add' button |

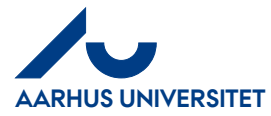

# RejsUd

### How to divide credit card transactions between costtypes and accounts

| Beskrivelse<br>If the option Create from CCT is not<br>displayed, there are no unsettled                                                                                                    |                                                                                                    |
|----------------------------------------------------------------------------------------------------|----------------------------------------------------------------------------------------------------|
| If the option Create from CCT is not displayed, there are no unsettled                                                                                                    |                                                                                                    |
| credit card transactions in the system.                                                                                                    |                                                                                                    |
| On the list, select the credit card<br>transaction you want to<br>divide→<br>confirm your choice by clicking the<br>check mark Allocate →.                                                                              |                                                                                                    |
| First, select the Cost type →                                                                                                    | Cost type * Cost type * Cost t |
| and add the relevant attachments.<br>In order to divide the credit card<br>transaction, write the relevant amount<br>in the 'Amount to allocate' field at the<br>bottom $\rightarrow$<br>Please note that the remaining | Attachments     Depending on governmental rules and company policies is     receipt for documenting the cost. Here you can attach me     accounting notes for documentation. You can upload a n     attachment list to select existing documents already atta     Add attachments *     Upload attachment     Select     Amount to allocate *     Currency     8.70     EUR                                                                                                    |
| a litibPa                                                                                                    | In the list, select the credit card ransaction you want to ivide → .confirm your choice by clicking the heck mark Allocate →. Tirst, select the Cost type → Tirst, select the Cost type → Ind add the relevant attachments. In order to divide the credit card ransaction, write the relevant amount in the 'Amount to allocate' field at the ottom → Please note that the remaining mount is also displayed →                                                                                                    |

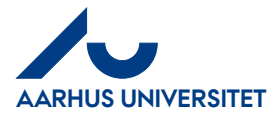

# RejsUd

#### How to divide credit card transactions between costtypes and accounts

| Handling                                                                                             | Beskrivelse                                                                                                    |                                                                                                    |
|----------------------------------------------------------------------------------------------------|----------------------------------------------------------------------------------------------------|----------------------------------------------------------------------------------------------------|
| Divide location<br>code (Stedkode),<br>sag (Project<br>number) or<br>sagsopgave<br>(Activity number) | After you have divided the amount it's<br>possible to divide the expense on<br>another location code, sag or<br>sagsopgave.<br>Delete the line you want to change by<br>pressing the cross and write the<br>change in the field. | Accounting Available dimensions and values depend on your setup, site setup and travel rules.  RejsUd stedkode *  1311 - AR IKS Institut for Kultur og Samfund Sag *  12155 - AR CC Institut for Kommunikation og Kultur Sagsopgave *  82101 - Rejser, hotel, forplejning, stip. |
| Save                                                                                                 | Finish the first part of the credit card transaction by clicking <i>Save</i> →                                                                                                    | <ul> <li>✓ Gem × Fortryd</li> <li>Or</li> <li>GEM FORTRYD</li> </ul>                                                                                                    |
|                                                                                                    | The RejsUd system will then<br>automatically suggest that you<br>allocate the remaining part of the<br>credit card transaction.                                                                                                  |                                                                                                    |
|                                                                                                    | Repeat the steps above for the remaining part of the credit card transaction $\rightarrow$                                                                                                    |                                                                                                    |
|                                                                                                    | Finish the last part of the credit card transaction by clicking <i>Save</i> .                                                                                                    |                                                                                                    |